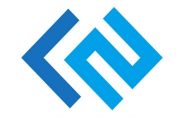

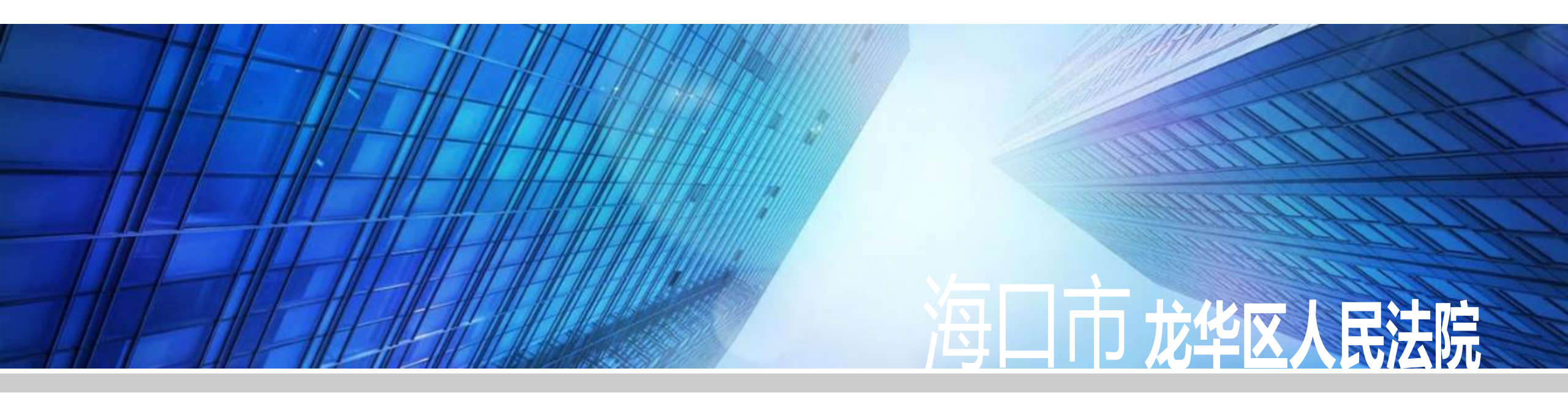

# 电子送达业务流程简介

2019年10月14日

业务流程概要

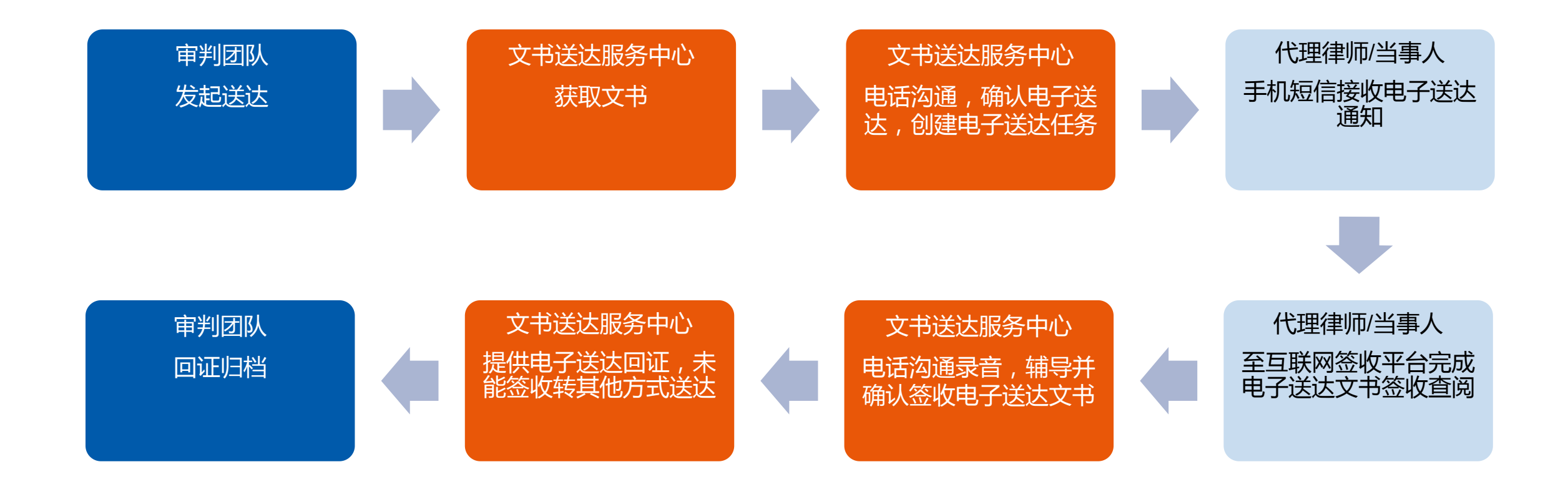

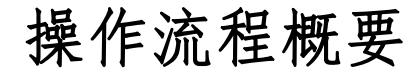

✓ 高效便捷
✓ 温馨提醒
✓ 自动回证

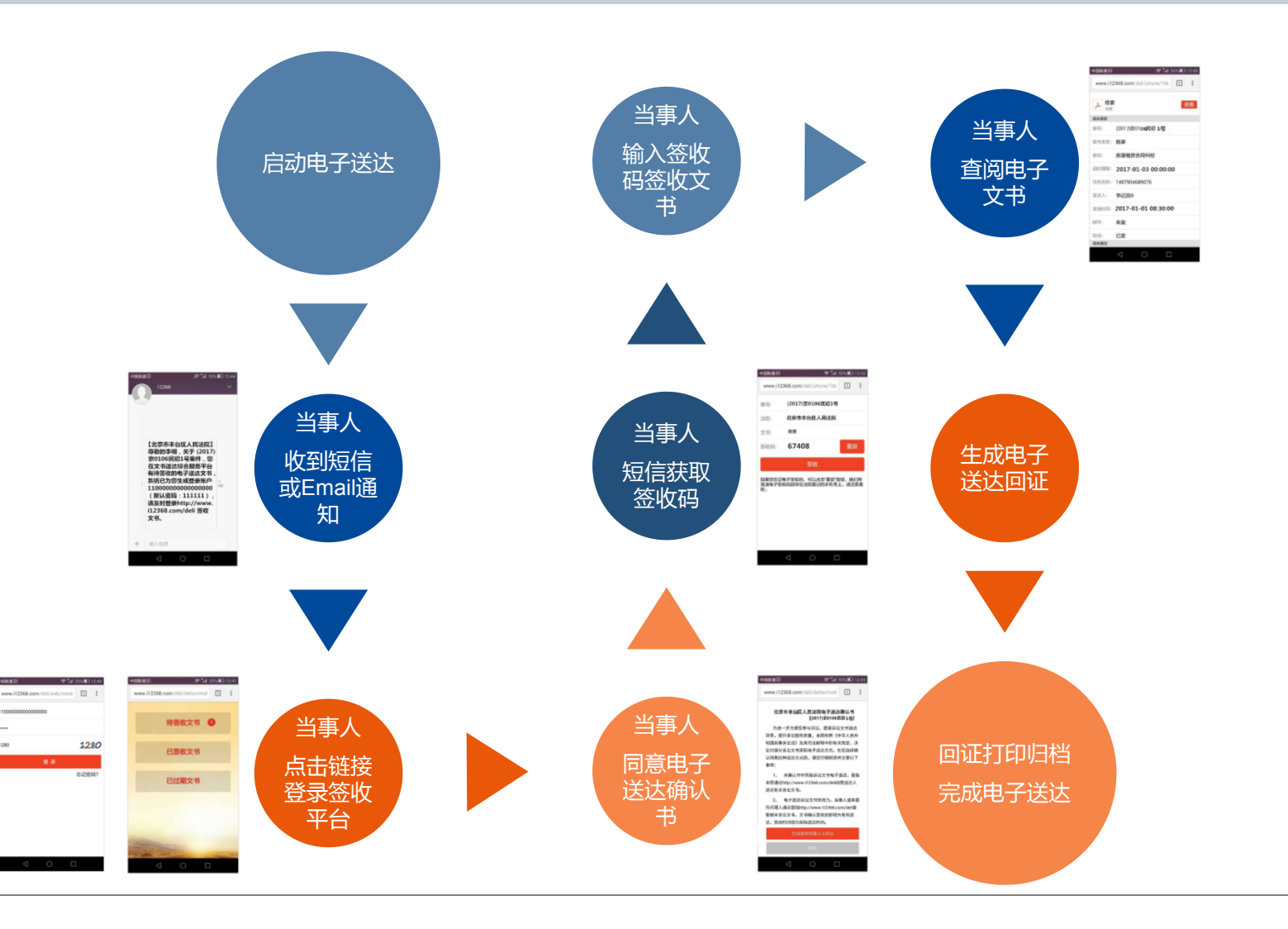

# 注册短信

点击链接 "http://219.140.173.38:88/fysdweb"

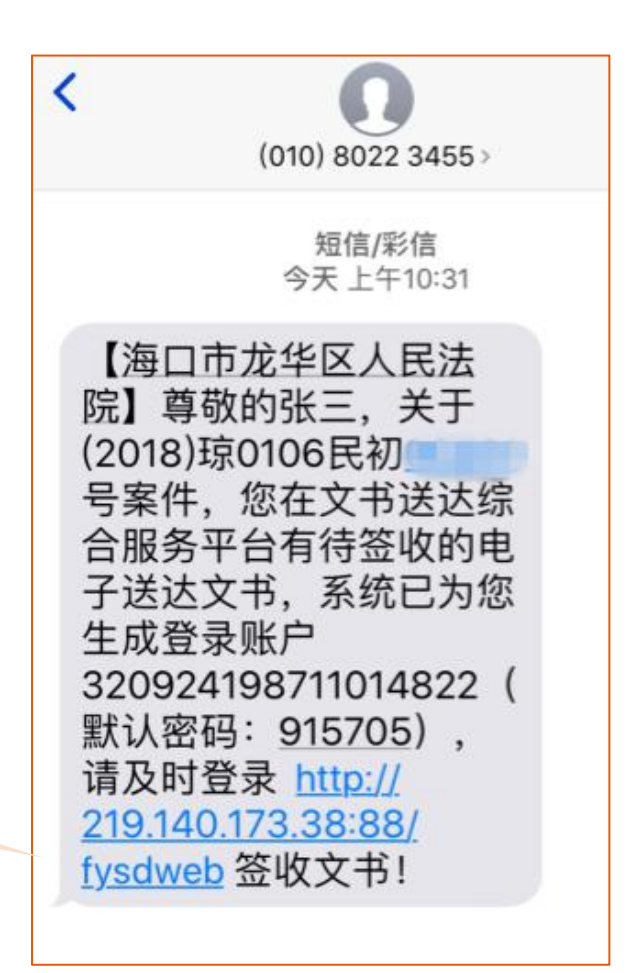

|             |        | 4     |
|-------------|--------|-------|
|             | 输入证件号码 |       |
|             | 输入密码   |       |
| 点击链接, 跳转至平台 | 验证码    | 5920  |
|             | 章 录    |       |
| 登录界面填写:     |        | 忘记密码? |
| 证件号码密码      |        |       |
| 验证码         |        |       |
|             |        |       |
|             |        |       |

|                 | 3 atomini mili manoni 2 | 2     |
|-----------------|-------------------------|-------|
|                 | •••••                   |       |
| 输入登录信息          | 5920                    | 5920  |
|                 |                         | 登录    |
| 上上 (6 7 平 7, 99 |                         | 忘记密码? |
| 点击"全求"          |                         |       |
|                 |                         |       |
|                 |                         |       |
|                 |                         |       |
|                 |                         |       |

## 登录后平台界面

#### 点击"待签收文书"

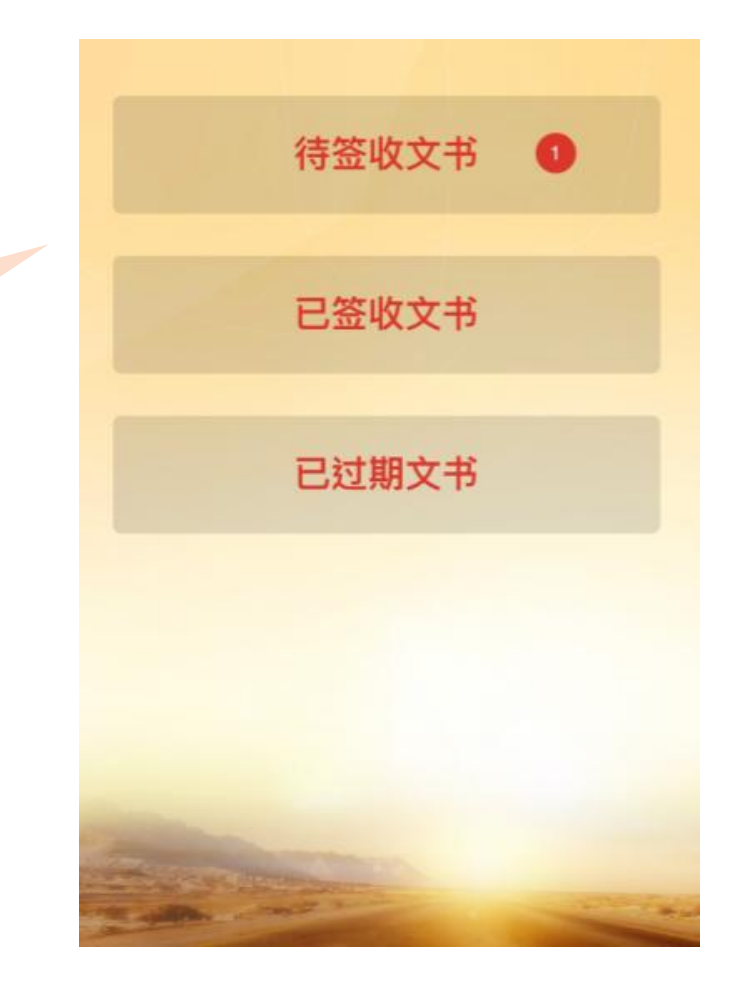

|           | 返回 输入案号查询                              | 查询 |
|-----------|----------------------------------------|----|
|           | 案号: (2018)琼0106民初 号<br>发送单位:海口市龙华区人民法院 |    |
|           | 发送时间: 2019-09-23 10:29:42              |    |
| 待签收文书界面   |                                        |    |
|           |                                        |    |
| 点击"案件。。。" |                                        |    |
|           |                                        |    |
|           |                                        |    |
|           |                                        |    |
|           |                                        |    |
|           |                                        |    |

## 电子送达确认书

关于电子送达的告知,点击"已阅读并同意以上协议"

#### 海口市龙华区人民法院电子送达确认书

为了进一步方便您参与诉讼,提高诉讼文书送达效率, 提升诉讼服务质量,本院依照《中华人民共和国民事诉讼法》 及其司法解释中的有关规定,决定对部分诉讼文书采取电子送 达方式。在您选择确认同意此种送达方式前,请您仔细阅读并 注意以下事项:

本确认书中所诉讼文书电子送达,是指本院通过司法送达综合服务平台向受送达人送达有关诉讼文书。

2、 电子送达诉讼文书的效力。当事人或其委托代理人 通过登陆点击"已阅读并同意以上协议"查看相关诉讼文书,就 视为同意接受电子送达,文书确认签收后即视为有效送达,签 收时间视为实际送达时间。

已阅读并同意以上协议

取

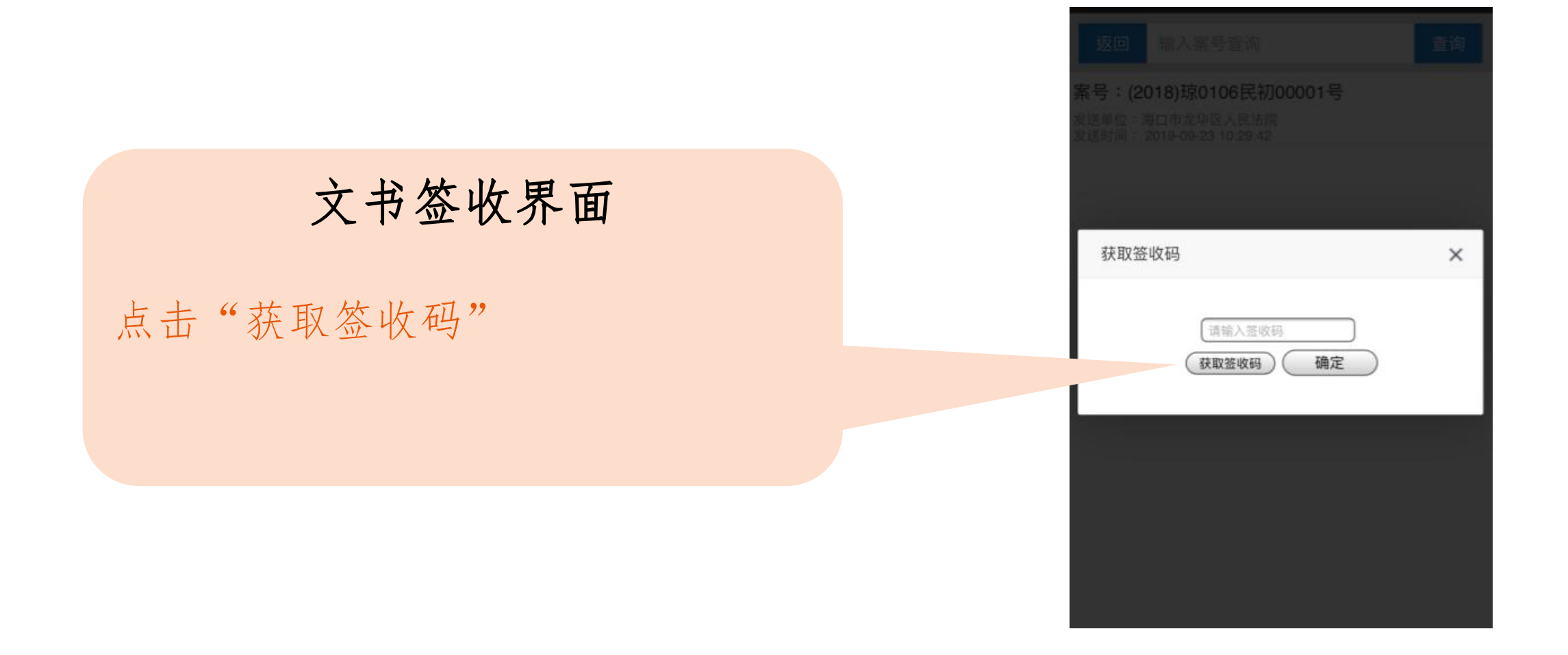

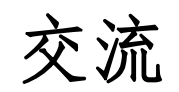

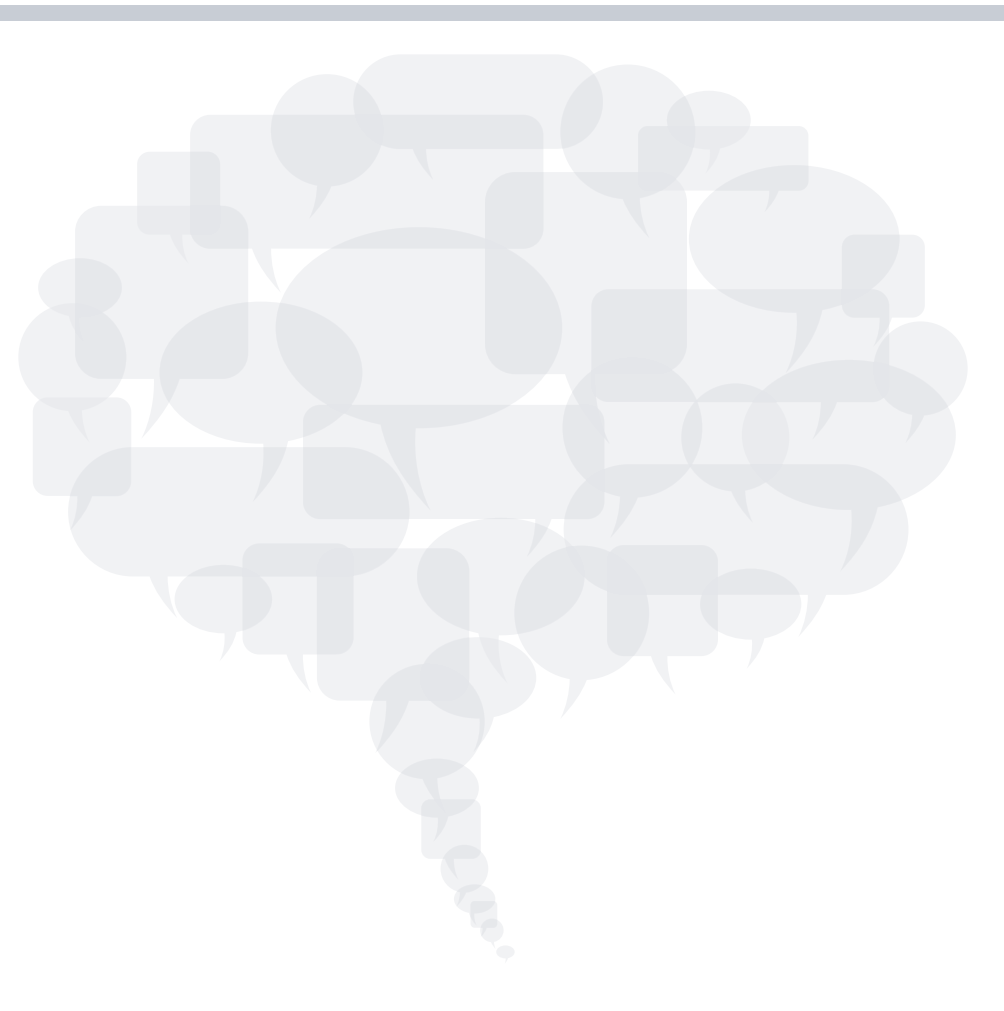

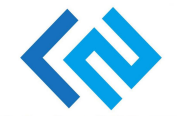

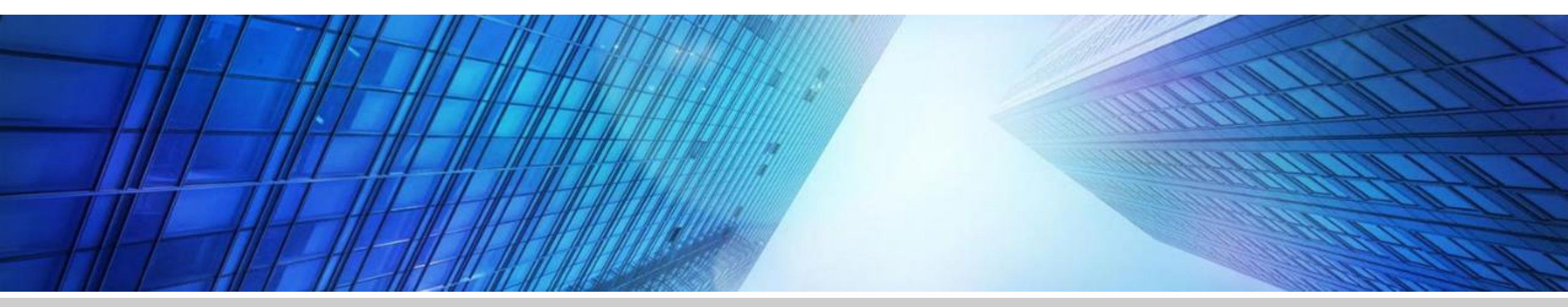

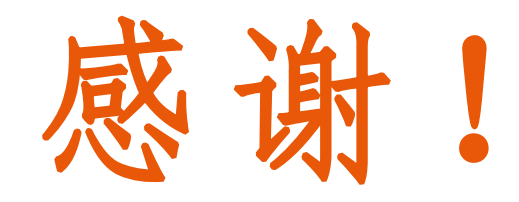